## 如何在 DCPS 设备上设置移动热点功能

**步骤**1-通过按设备右侧的电源按钮来打开设备。

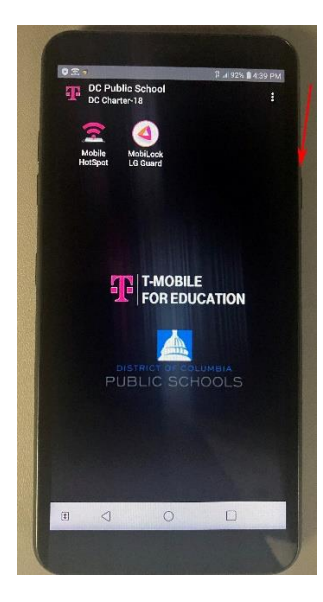

**步骤 2**-在"欢迎屏幕"上,用手指向上滑动 以继续到下一个屏幕。

**步骤 3**-点击"移动热点(Mobile HotSpot)" 图标。

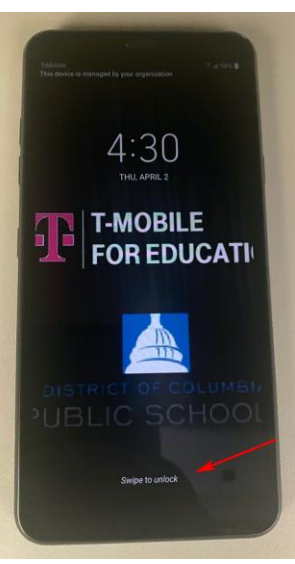

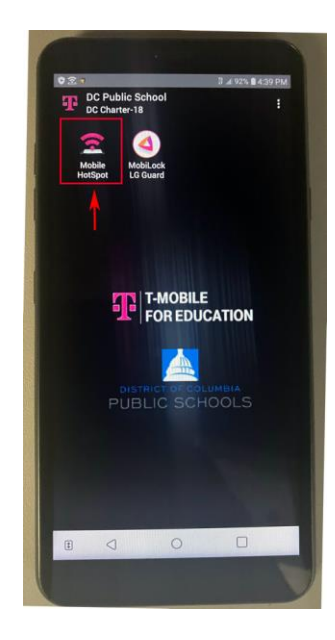

**步骤 4-**用手指轻触下方箭头所指的右上方的圆圈。

这将打开热点。 文字将从 Off 变为 On。

请耐心等待,因为它可能需要几秒钟才能打 开。

步骤 5-点击"设置移动热点(Configure Mobile Hotspot)"以找到网络密码。 你稍 后将使用此密码通过此设备把你的计算机连 网。

用手指在"**设置移动热点**(Configure Mobile Hotspot)"屏幕上向下移动,直到看到密码。

网络名称(SSID)和网络密码也可以在设备 的包装盒上找到。

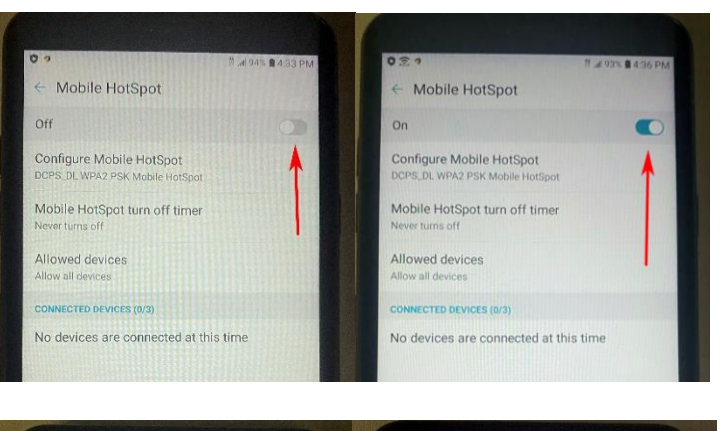

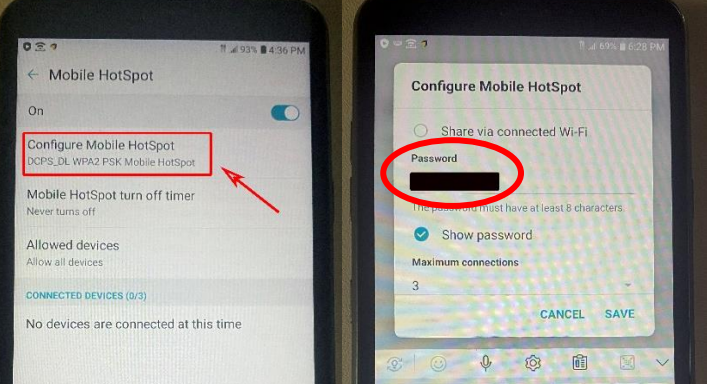

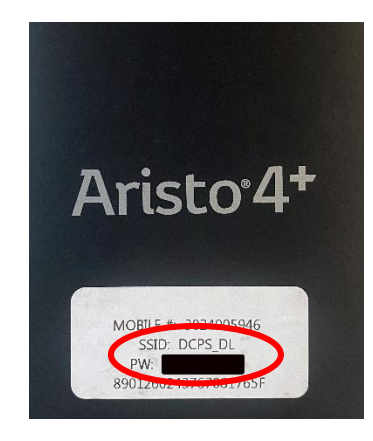

**步骤 6**-现在你可以使用该设备把你的计算机 连到互联网上。

如需使用此设备热点功能的更多帮助,请联 **系 T-mobile:** 1-877-347-2127。

继续阅读以了解如何使用此设备 把你的计算机连接到互联网。

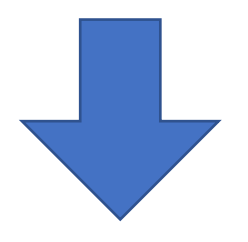

## 如何使用此设备的热点把你的计算机连接到互联网

**步骤** 1-点击屏幕右下角的 Wifi 图标 *<sup>6</sup>*。找到"DCPS\_DL"选项。勾选"自动连接(Connect Automatically box)"。点击"**连接(Connect)"**。

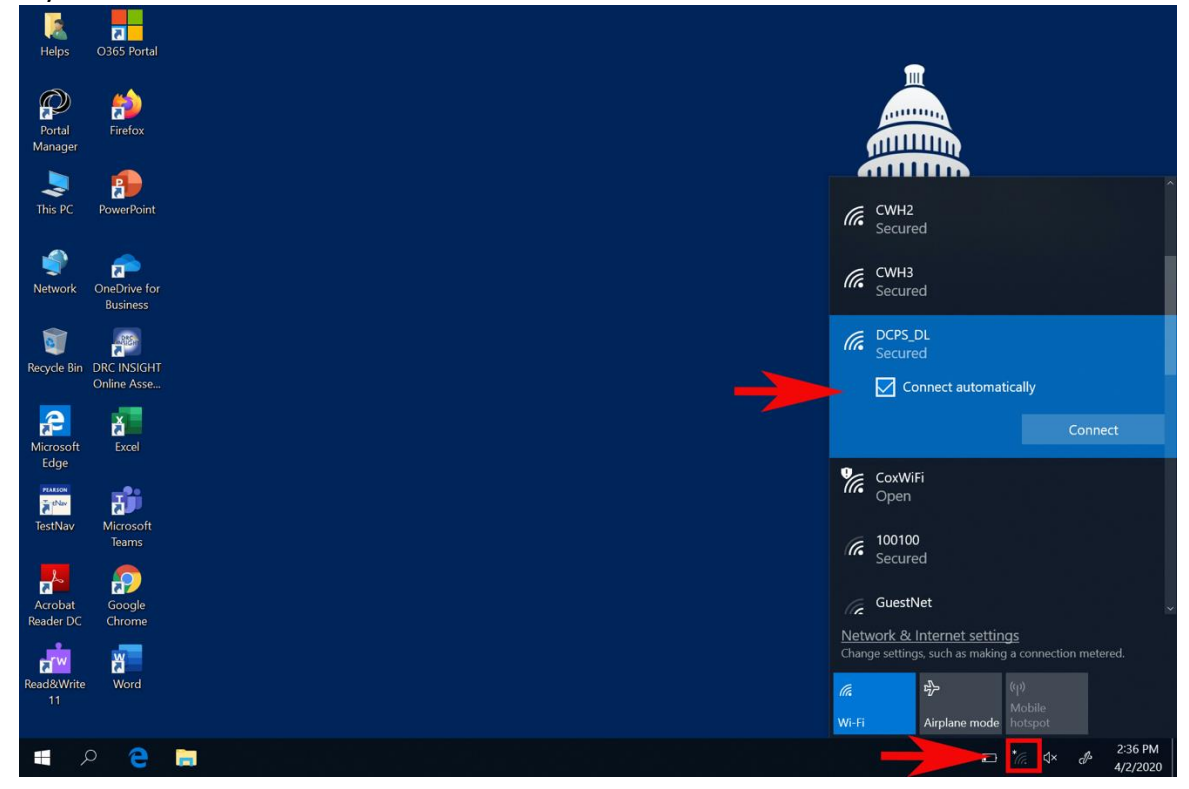

**步骤 2**-输入"网络安全密码(Network Security Key)",然后点击"下一步(Next)"。 网络安全密码是你在上述说明的步骤 5 中找到的网络密码。

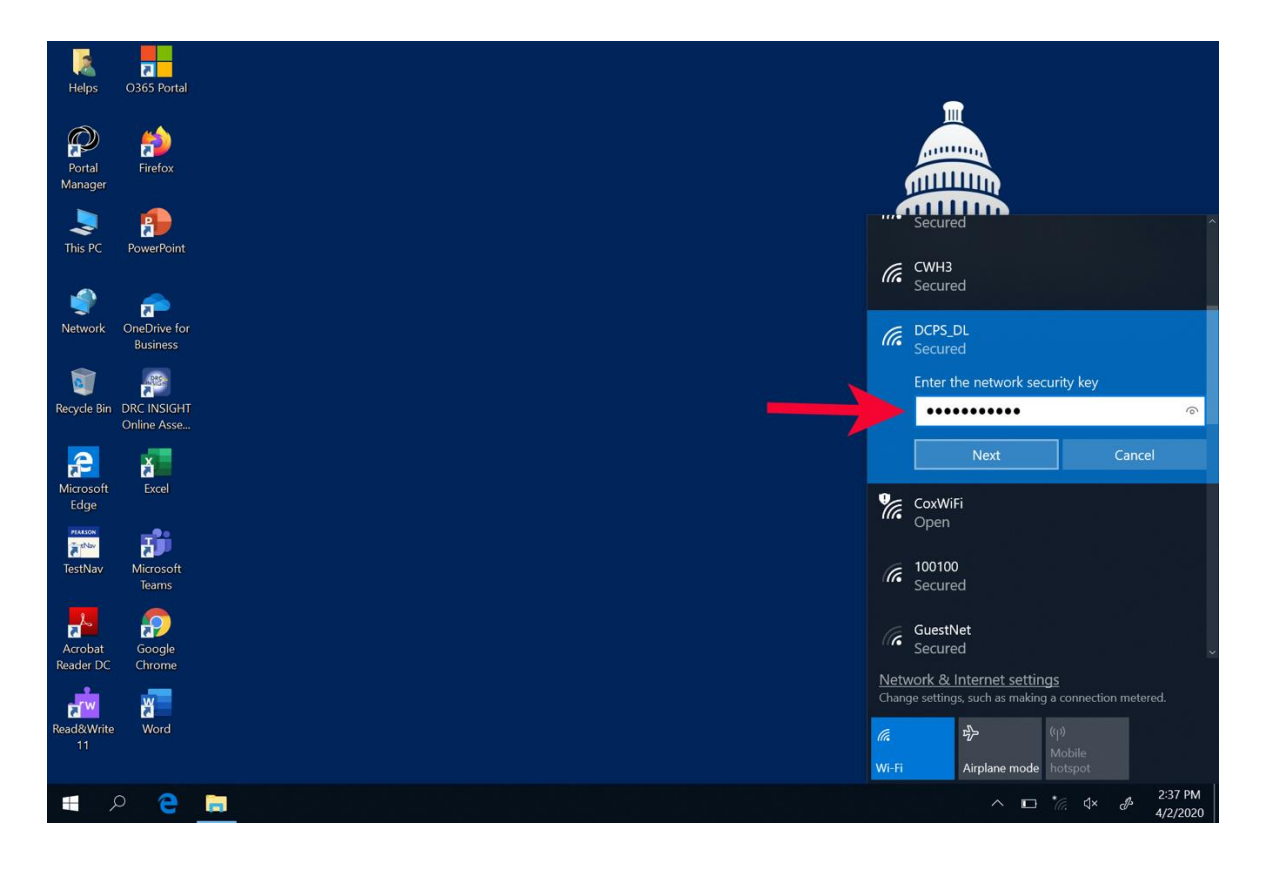

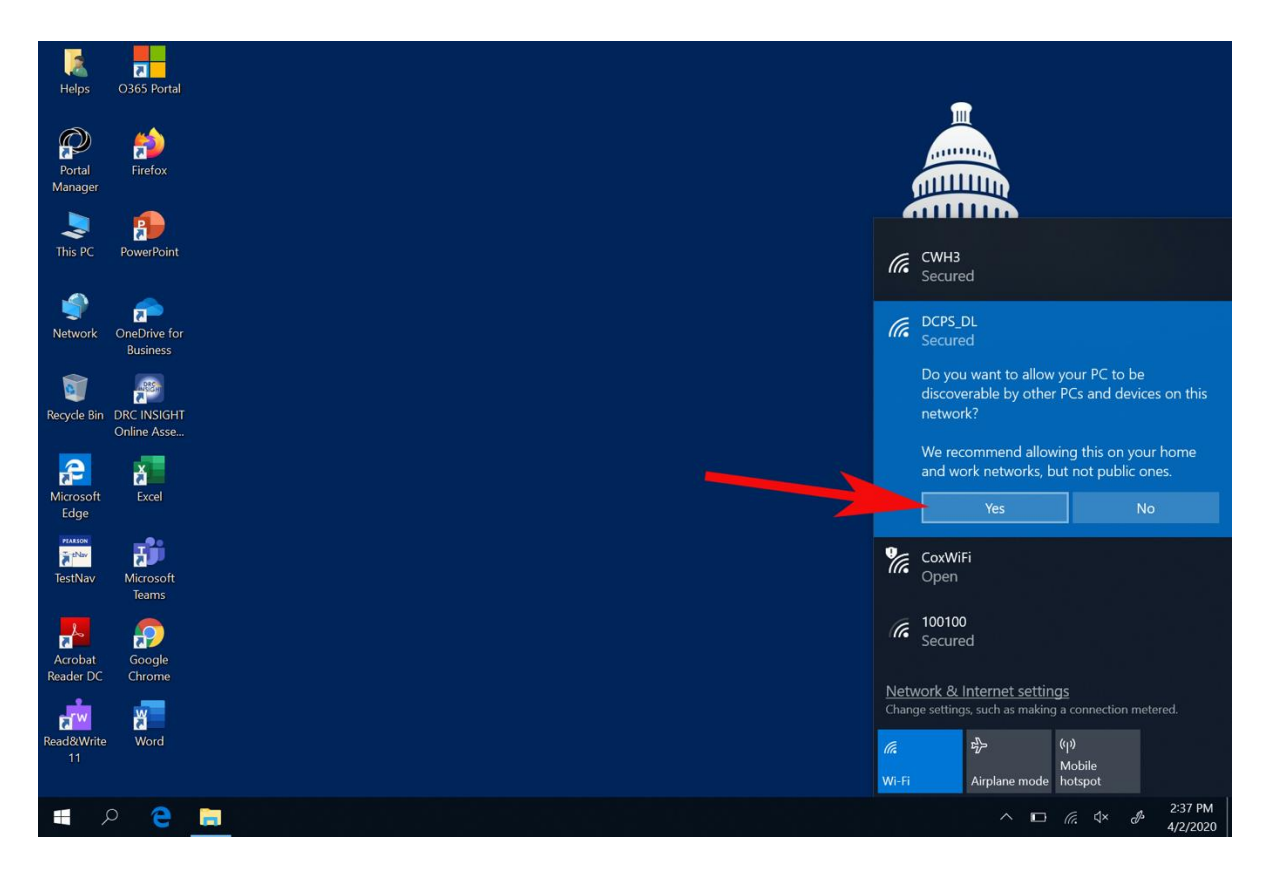

**步骤 4**-请等待,直到看到"已连接、已锁定(Connected, secured)"。如果不成功,请重复步骤 1-3。

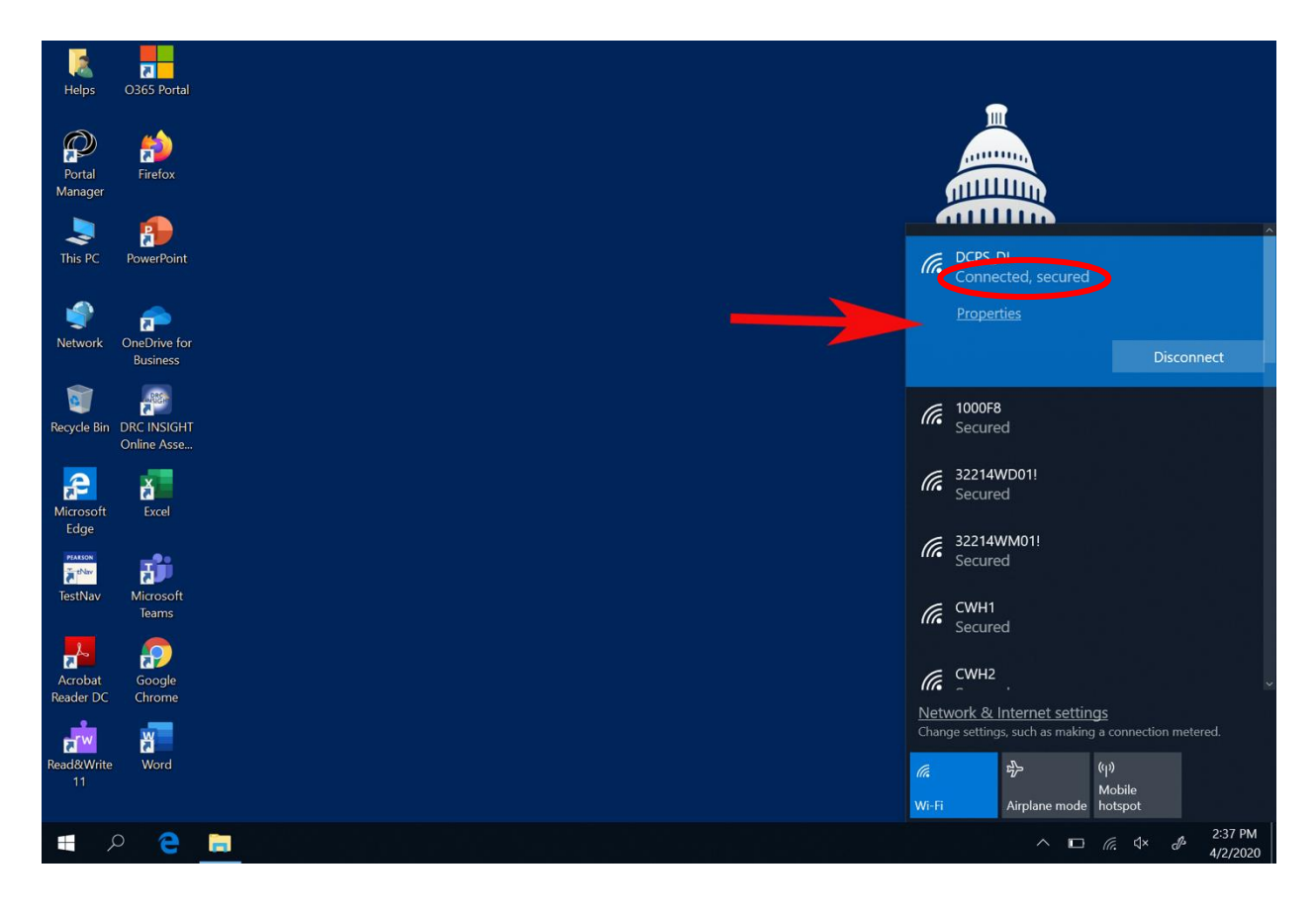

**步骤 5** -双击 Google Chrome。 这将打开 DCPS 的 CLEVER 主页。

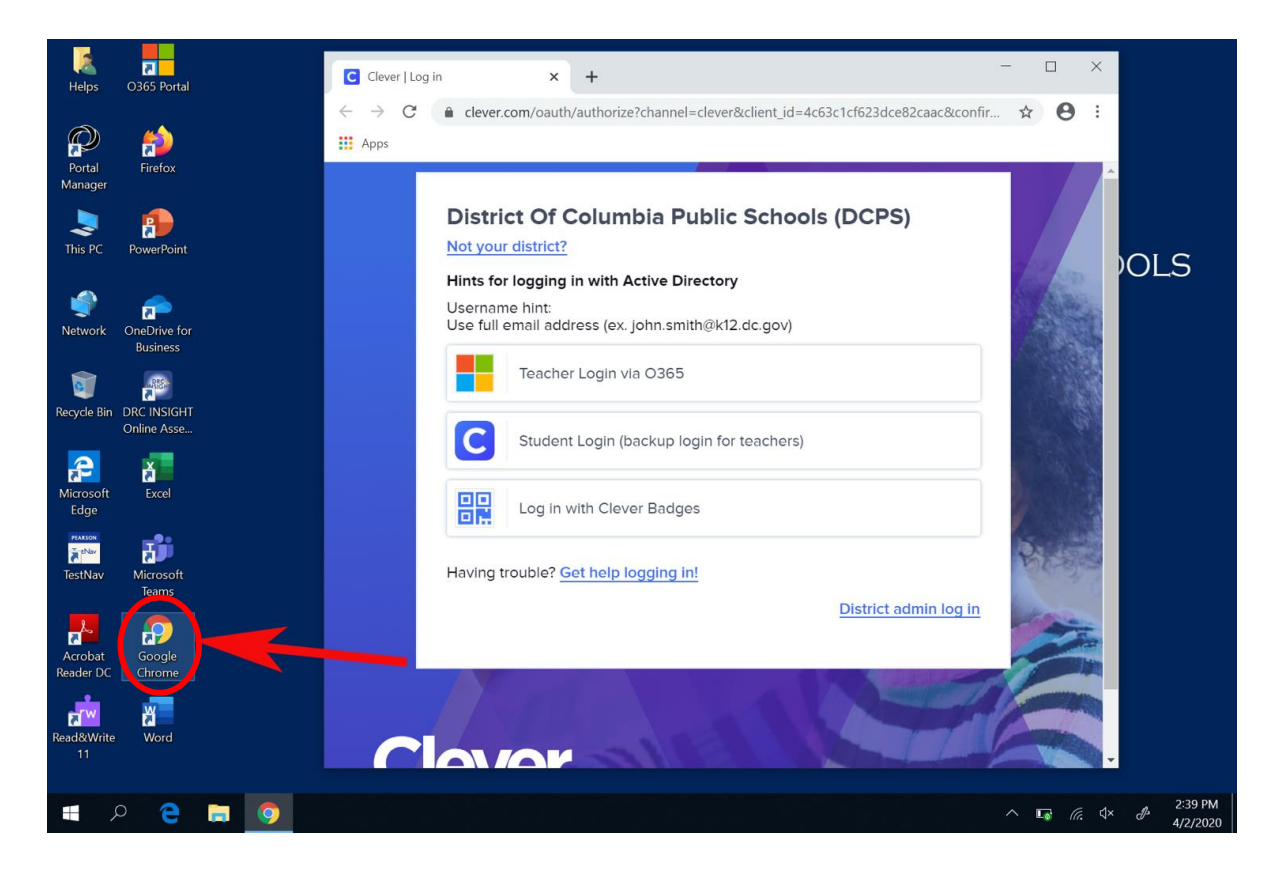

步骤 6-登录 CLEVER。 如需有关 CLEVER 登录信息的帮助,请发送电子邮件至 DCPS.Clever@k12.dc.gov。

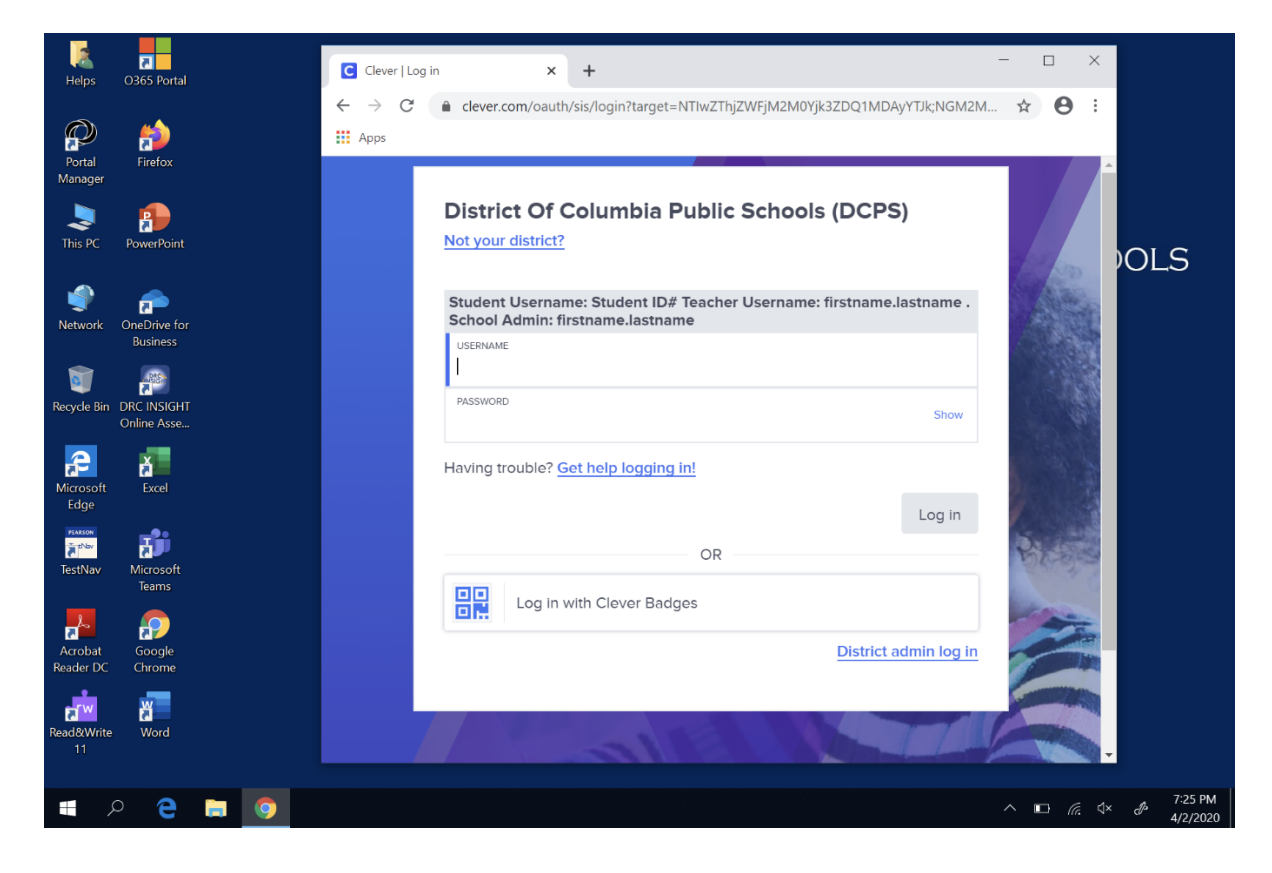